Handleiding

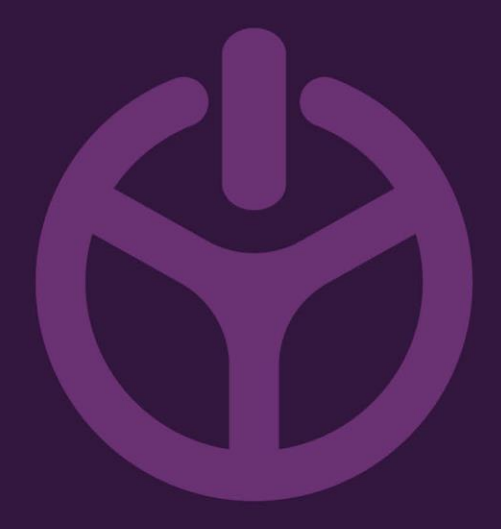

## LANOVA Chargestorm

Laadpas aanmelden

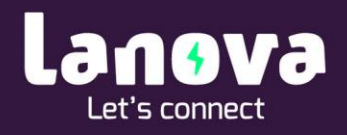

4

## Hoe meld ik een laadpas aan in Chargestorm CCU?

 Typ **192.168.7.2** in uw webrowser.
U komt op onderstaande pagina. Vul hier de volgende inloggevens in: Inlognaam: *ccu* Wachtwoord: *ccu*

| $\leftrightarrow$ $\rightarrow$ C ( )Niet beveiligd   192.168.7.2/login |                                                    |
|-------------------------------------------------------------------------|----------------------------------------------------|
| *~~                                                                     |                                                    |
| chargestorm                                                             | Welcome                                            |
|                                                                         | Waiting for the controller to connect, please wait |
| Info                                                                    | cou                                                |
| Sign in to edit the controller values.                                  |                                                    |
| 🟠 System                                                                | Waiting for connections                            |
| Configuration                                                           |                                                    |
| ? Diagnostics                                                           |                                                    |
| a License                                                               |                                                    |
| 🗎 Log                                                                   |                                                    |
| A Nanogrid™                                                             |                                                    |

Klik op 'General'.
Zorg ervoor dat 'RFID Enable' aanstaat (het balkje wordt groen).

| $\leftarrow$ $\rightarrow$ C (1) Niet beveiligd   192.168.7.2/conf      | fig/general                                                |    |
|-------------------------------------------------------------------------|------------------------------------------------------------|----|
| $\sim$                                                                  |                                                            | ļ† |
| <b>≑`~~`</b>                                                            | File General Backend Grid Interface Outlets Advanced       |    |
| chargestorm                                                             | Geraral                                                    |    |
| Outlet 1 - Suspended ev Outlet 2 - Available                            | C eral configuration                                       |    |
|                                                                         | Charging Enabled Enabled                                   |    |
| Temp: 32.9 °C                                                           | Resume on Reset                                            |    |
| Info                                                                    |                                                            |    |
|                                                                         | Resume on Reset Timeout 360                                |    |
| Configuration allows the<br>charging station behavior<br>to be modified | Stop transaction on EV<br>disconnect (cable still present) |    |
|                                                                         | Unlock motor on EV disconnect (Cable still present)        |    |
| ccu_R3.7.8-0-gd7df9657                                                  | Z.E. Ready®                                                |    |
| ✿ System                                                                | Display Language English                                   |    |
| Configuration                                                           | Connection Timeout (seconds) (180                          |    |
| ? Diagnostics                                                           |                                                            |    |
| d License                                                               | Light Intensity 100%                                       |    |
| i≣ Log                                                                  | RFID enable                                                |    |
|                                                                         |                                                            |    |
|                                                                         |                                                            |    |
|                                                                         |                                                            |    |

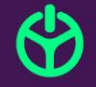

4

## 3. Klik op '**Outlets'.** Zorg dat Authentication Mode op '**RFID'** staat bij Outlet 1 & 2.

| ← → C ① Niet beveiligd   192.168.7.2/config/outlets   |                                                                                         |              |  |  |
|-------------------------------------------------------|-----------------------------------------------------------------------------------------|--------------|--|--|
| Info                                                  | J1                                                                                      | <b>₽</b> sig |  |  |
| Configuration allows the<br>charging station behavior | File General Backend Grid Interface Outlets Advanced                                    |              |  |  |
| to be modified.                                       | Outlets                                                                                 |              |  |  |
| ccu_R3.7.8-0-gd7df9657                                | ▼Outlet 1                                                                               |              |  |  |
| ✿ System                                              | Authentication Mode                                                                     | ?            |  |  |
| Configuration                                         | Open Tag                                                                                | ?            |  |  |
| ? Diagnostics                                         | ▼Outlet 2                                                                               |              |  |  |
| d License                                             | Authentication Mode                                                                     | ?            |  |  |
| i 🗮 Log                                               | Open Tag                                                                                | 2            |  |  |
| K Nanogrid™                                           |                                                                                         | -            |  |  |
| ≁ Platform                                            | Profile                                                                                 |              |  |  |
| Pirmware                                              | This profile is complex, please use our app or go to the portal to edit. Otherwise, res | set to a no  |  |  |
| 1 Status                                              | Reset profiles Save                                                                     |              |  |  |
| P Tag admin                                           |                                                                                         |              |  |  |
| ✓ Test Page                                           |                                                                                         |              |  |  |

4. Klik op 'Tag Admin'.

Zorg dat '**Station'** is aangevinkt (dan werken de pasjes bij beide outlets). Vink nu '**Enter scan mode'** aan.

| $\leftarrow$ $\rightarrow$ C ( ) Niet beveiligd         | 192.168.7.2/tagadmin      | 07               |
|---------------------------------------------------------|---------------------------|------------------|
| To add a tag just enter the                             |                           | 🔰 🕞 Sign out     |
| RFID-tag. Most often is                                 |                           |                  |
| the tags in decimal form<br>but some suppliers use      | Tags                      | Programming tags |
| hexadecimal form. In that<br>case start the tag id with | Add                       | Add              |
| UX. E.Y. UXFFFF                                         | Station Outlet 1 Outlet 2 |                  |
| ccu_R3.7.8-0-gd7df9657                                  | 2                         |                  |
| 🔂 System                                                |                           |                  |
| Configuration                                           |                           |                  |
| ? Diagnostics                                           |                           |                  |
| d License                                               |                           |                  |
| 🗮 Log                                                   | Programming mode          |                  |
| <b>∡</b> Nanogrid™                                      |                           |                  |
|                                                         | Enter scan mode           | Ø                |
| 🗘 Firmware                                              | Add list of tags          |                  |
| i Status                                                |                           |                  |
| D Tax admin                                             |                           |                  |

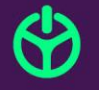

4

 Houd het pasje tegen het WIFI teken op het laadstation. Het pasje is nu geregistreerd in het laadstation. Om meerdere passen aan te melden kunnen ze na elkaar tegen het WIFI teken gehouden worden.

De pasjes zijn nu zichtbaar zoals hieronder.

| $\leftarrow \rightarrow$ | C (i) Niet beveiligd                         | 192.168.7.2/tagadmir |                                                     | or ☆             |
|--------------------------|----------------------------------------------|----------------------|-----------------------------------------------------|------------------|
| hexade<br>case s         | ecimal form. In that<br>tart the tag id with |                      |                                                     | Sign out         |
| 0x. E.ç                  | g: 0xFFFF                                    |                      |                                                     |                  |
| ccu_F                    |                                              |                      | Tags                                                | Programming tags |
| ۵                        | System                                       |                      | Add                                                 | Add              |
| \$                       | Configuration                                |                      | Station Outlet 1 Outlet 2                           |                  |
| Ş                        | Diagnostics                                  |                      |                                                     |                  |
| Ð                        | License                                      |                      | 0xF3FA1027 0x04D7B2F9                               |                  |
|                          | Log                                          |                      | Station Outlet 1 Outlet 2 Station Outlet 1 Outlet 2 |                  |
| 4                        | Nanogrid™                                    |                      |                                                     |                  |
| 2                        | Platform                                     |                      |                                                     |                  |
| ආ                        | Firmware                                     |                      | Due une université et une e de                      |                  |
| i                        | Status                                       |                      | Programming mode                                    |                  |
| P                        | Tag admin                                    |                      | Enter scan mode                                     | ?                |
| ~                        | Test Page                                    |                      |                                                     |                  |
| ×                        | E                                            |                      | Add list of tags                                    |                  |

Het laadstation slaat deze instellingen automatisch op. Zodra u alle stappen hebt voltooid kunt u het programma sluiten.

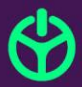